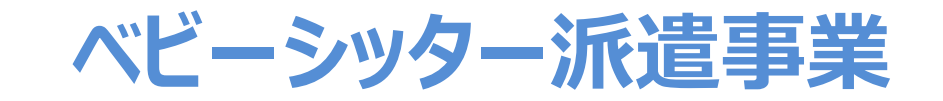

## 電子割引券操作マニュアル (承認事業主向け)

2022年4月1日初版 2025年4月1日五版

### ベビーシッター派遣事業電子化画面操作マニュアル 目次

- 1. 電子割引券 利用の流れ 全体図
- 管理サイトの説明
   管理サイトのログイン・推奨環境
   各種画面の説明
   担当者の追加
   担当者情報の変更
   担当者の削除
   割引券の検索方法
   ステータスの説明
- 3.業務のステップ 割引券申込み 手数料振込・発券 利用者割当 割引券送信 完了登録

- 4. その他操作方法
   割引券の利用操作
   利用者の割当解除
   利用者の再割当
   入力値変更
- 5. よくあるお問合せ
- 6.割引券遡及について

1

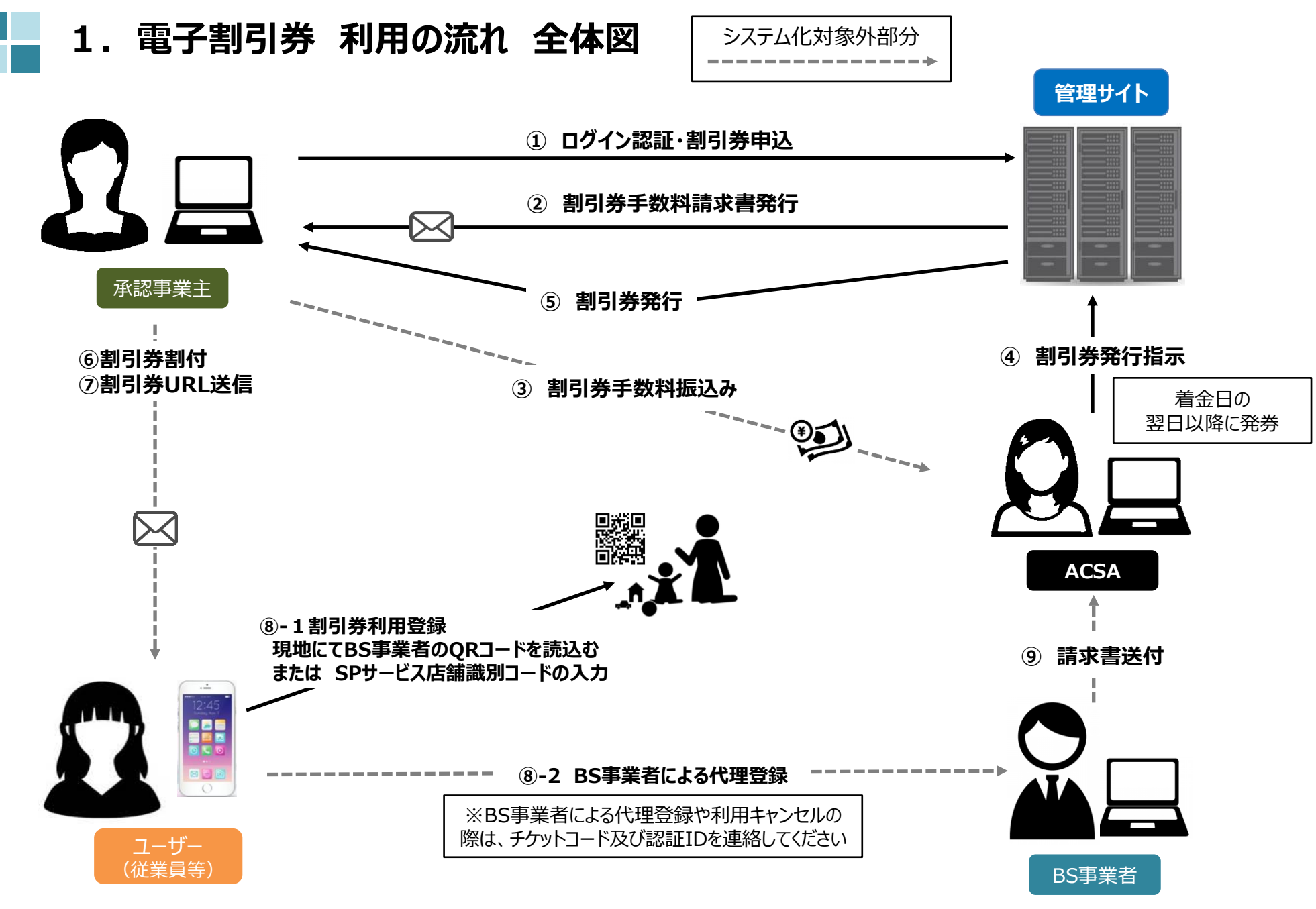

## 2. 管理サイトの説明

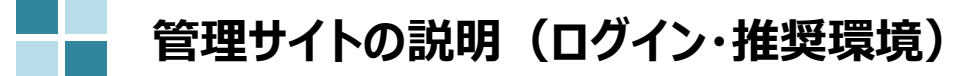

管理サイトログイン画面にて承認番号・メールアドレス・パスワードを入力し、ログインください。

## 割引券管理サイト https://atms-bs.jp/admin/login/coc

| 承認          | 事業主担当者ログイン                                      |
|-------------|-------------------------------------------------|
| 承認番号(英数7文字) | 例: A000000                                      |
| メールアドレス     |                                                 |
| パスワード       |                                                 |
| ,           | <mark>ログイン</mark><br><sup>ペ</sup> スワードを忘れた方はこちら |

#### <u>管理サイト推奨環境</u>

対応OS Windows10 MacOS 10.15.6

対応ブラウザ Chrome (PC/Android) Safari (PC/iOS) Edge (Windows10)

2022年度より、申込サイトは廃止し、管理サイトに一本化いたしました。

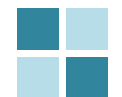

| (電子)補助券管理シス             | テム     |                        | ベビーシッター派遣事業 企業担当者      |                  |
|-------------------------|--------|------------------------|------------------------|------------------|
|                         | メニューから | o各種操作を行ってください。         |                        |                  |
| マスタ管理                   |        |                        |                        |                  |
| ベビーシッター派遣事業<br>企業管理     |        |                        |                        |                  |
| チケット発行                  |        |                        |                        |                  |
| ベビーシッター派遣事業<br>割ご券発行管理  |        |                        |                        |                  |
| 割引来中が                   |        | Ť                      | 各種画面の説明                |                  |
| 前55年2<br>その他<br>パスワード空車 |        | ベビーシッター派遣事業<br>企業管理    | 担当者情報の追加・変更画面          | Ī                |
| ログアウト                   |        | ベビーシッター派遣事業<br>割引券発行管理 | 割引券の発券・利用状況確認制当・完了操作画面 | ጋ<br>›› <b>、</b> |
|                         |        | 割引券申込                  | 割引券の申込み画面              |                  |
|                         |        | パスワード変更                | ログインアカウントのパスワード変       | 更画面              |

## ベビーシッター派遣事業企業管理(担当者の追加)

| (電子)補助券管理システム                                                                                                    |                                                      | ベビーシッター派遣事業 企業担当者                                 | (電子)補助券管理シス                                                                                             | τ                                                                                                    | ベビーシッター派遣事業 企業担当者    |
|----------------------------------------------------------------------------------------------------|------------------------------------------------------|---------------------------------------------------|----------------------------------------------------------------------------------------------------|----------------------------------------------------------------------------------------------------|----------------------|
|                                                                                                    | 4社団法人 全国保育サービス協会<br>ペピーシッター派遣事業 企業一覧                 |                                                   |                                                                                                    | 戻る<br>田 ベビーシッター派遣事業 企業担当者詳細                                                                                  |                      |
| マスタ管理           ペビーシッター派遣事業           企業管理           チケット発行           ペビーシッター派遣事業           利引券発行電理           割引券申込 | 永辺事実主名・       A222223     株式会社ベネフィット・ワン              | 住所・     状態・     処理       東京都新信区西新信     有効     担当者 | マスタ管理         ベビーシッター派遣事業         企業管理         チケット発行         ベビーシッター派遣事業         割引券発行管理         割引券申込 | オーガナイザー     公益社団法人 全夏係首サービス協会 (20102)       承認事業主名     株式会社ペネフィット・ワン (A222223)       担当者ID     3       担当者名* |                      |
| (電子)補助券管理システム                                                                                                    |                                                      | ベビーシッター派遣事業 企業担当者                                 | <b>その他</b><br>パスワード変更<br>ログアウト                                                                          | 注目管理経費等*<br>パスワード*<br>パスワード確認*<br>請求書メール受け取り ☑ ※1                                                            |                      |
| <ul> <li>✓ 公益:</li> <li>マスタ管理</li> </ul>                                                                            | 註社団法人 全国保育サービス協会 > 株式会社べれ<br>ペピーシッター派遣事業 企業担当者一覧 + 登 |                                                   |                                                                                                    | 時目効 □                                                                                                    | 録                    |
| ペビージッダー派遣争業<br>企業管理<br>チケット発行                                                                                       | 索桑件<br>当者ID:                                         | 担当者名:                                             |                                                                                                    |                                                                                                    |                      |
| ベビーシッター派遣事業<br>割引券発行管理<br>割21巻中33                                                                                   | Q 検索 ● CSV<br>担当者D                                   | 把当者電話◆ 秋叢◆ 处理     000000000 本社     ·····          | (電子)補助券管理シス                                                                                             | テム ペピ・                                                                                                    | ーシッター派遣事業 企業担当者<br>× |
| <b>その他</b><br>パスワード変更                                                                                               | (x4x9)200 us_iniu@ueikeit-one.co.jp                  |                                                   |                                                                                                    | )<br>戻る                                                                                                    |                      |
| ログアウト                                                                                                    |                                                      |                                                   | ●「扣火≯                                                                                                   | - 1 <i>-</i> ,`2;+D                                                                                          |                      |

※1 割引券申込時に送信される請求書メールの 受信を希望されない方は、を外してください。 ①「担当者」を選択
②「+登録」を選択
③担当者情報を入力し「登録」を選択
④「データを登録しました」と表示されれば登録完了

## ベビーシッター派遣事業企業管理(担当者情報の変更)

| (電子)補助券管理システ                                  | τL                                                          | ベビーシッター派遣事業 企業担当者                                                     | (電子)補助券管理システム                            | ベビーシッター派遣事業 企業担当者                                                   |
|-----------------------------------------------|-------------------------------------------------------------|-----------------------------------------------------------------------|------------------------------------------|---------------------------------------------------------------------|
|                                               | 公益社団法人 全国保育サービス協会                                           |                                                                       |                                          | る<br>■ ベビーシッター派遣事業 企業担当者詳細                                          |
| <b>マスタ管理</b><br>ベビーシッター派遣事業<br>企業管理<br>チケット発行 | 承認書号         承認事業主名           A222223         株式会社ペネフィット・ワン | 住所・         状態・         処理           東京都新宿区西新宿         有効         担当者 | マスタ管理<br>ペピーシッター派遣事業<br>企業管理<br>チケット発行 # | オーガナイザー 公益社団法人 全国保育サービス協会 (20102)<br>単記事業主名 株式会社ベネフィット・ワン (A222223) |
| ベビーシッター派遣事業<br>割引券発行管理<br>割引券申込               |                                                             |                                                                       | ペビーシッター派遣事業<br>割引券発行管理<br>割引券申込          | B当者名・<br>ベネフィット太郎<br>メールアドレス・<br>bs_jimu@benefit-one.co.jp          |
| (電子)補助券管理シスラ                                  | 74                                                          | ベビーシッター派遣事業 企業担当者                                                     | その他<br>パスワード変更                           | 8当者電話番号* 0900000000<br>ペスワード                                        |
|                                               | 戻る<br>公益社団法人 全国保育サービス協会 > 株式会                               | 社ベネフィット・ワン                                                            | ц <i>ў</i> т <u>э</u> ⊧                  | <sup>4</sup> 27-ト値記<br>唐求書メール受け取り □ <b>※1</b><br>- 25年前             |
| <b>マスタ管理</b><br>ベビーシッター派遣事業<br>企業管理           | ■ ペピーシッター派遣事業 企業担当者一覧<br>検索条件<br>た出来り。                      | + 登録                                                                  |                                          | · · · · · · · · · · · · · · · · · · ·                               |
| <b>チケット発行</b><br>ペビーシッター派遣事業<br>割引券発行管理       | 2日1日                                                        | 12日日日・<br>相当者告訴会 好能会 執護                                               | (電子)補助券管理システ                             | ・ム ペピーシッター派遣事業 企業担当者                                                |
| 割引券申込<br>その他                                  | 20391 AP7/01-XIII bs_jimu@benefit-one.co.                   |                                                                       |                                          | データを編集しました ×<br>戻る                                                  |

①「担当者」を選択
 ②変更したい担当者の「詳細」を選択
 ③変更したい情報を編集し「登録」を選択
 ④「データを編集しました」と表示されれば編集完了

- ※1 割引券申込時に送信される請求書メールの 受信を希望されない方は、を外してください。
- ※2 担当者の削除ではなく、一時的にログインできないよう にしたい場合にくを入れてください。 必ず新担当者を追加後に操作をしてください。

## ベビーシッター派遣事業企業管理(担当者の削除)

| (電子)補助券管理シスラ                                                                                                    | テム ペピーシッター派遣事業 企業担当者                                                                                                    |                               | stg-atms.elavel-club.com の内容                                                                                                    |
|----------------------------------------------------------------------------------------------------|----------------------------------------------------------------------------------------------------|-------------------------------|----------------------------------------------------------------------------------------------------|
|                                                                                                    | 公益社団法人 全国保育サービス協会                                                                                                    |                               | 削除します。よろしいですか?                                                                                                    |
| <ul> <li>マスタ管理</li> <li>ペピーシッター派遣事業</li> <li>全素管理</li> <li>チケット発行</li> <li>ペピーシッター派遣事業</li> <li>割引券発行管理</li> </ul>                                                                                                    | 京窓番号・         衣窓・         住所・         状態・         処理           A222223         株式会社ベネフィット・ワン         東京都新宿区西新宿         有効         担当者                        |                               | OK キャンセル<br>stg-atms.elavel-club.comの内容<br>この操作は取り消せません。本当に削除しますか?                                                                                                    |
| <ul> <li>副引募申込</li> <li>(電子)補助券管理シスス</li> <li>(電子)本</li> <li>(電子)本</li> <li>((電子)本</li> <li>((電子)本</li> <li>((電子)本</li> <li>((電子)本</li> <li>((電子)本</li> <li>((電子)本</li> <li>((電子)本</li> <li>((電子)本</li> <li>((電子)本</li> <li>((電子)本</li> <li>((電子)本</li> <li>((電子)本</li> <li>((電子)本</li> <li>(((電子)本</li> <li>((((max) = 1)))))</li> <li>((((((max = 1)))))</li> <li>((((((((((((((((((((((((((((((((((((</li></ul> | テム ペピーシッター派遣事業 企業担当<br>戻る                                                                                                    | (電子)補<br>× <b>八</b> (         | OK         キャンセル           助券管理システム         ベビーシッター派遣事業 企業担当者           デークを制除しました         ×                                                                                                    |
| マスタ管理                                                                                                    | 公益社団法人 全国保育サービス協会 > 株式会社ベネフィット・ワン<br>■ ベビーシッター派遣事業 企業担当者一覧 + 登録                                                                                              | ALL JAPAN CHILDEA             | A THE AND THE A THE A |
| <ul> <li>ベビーシッター派遣事業<br/>企業管理</li> <li>チケット発行</li> <li>ベビーシッター派遣事業<br/>割引券発行管理</li> <li>割引券申込</li> <li>その他</li> </ul>                                                                                                    | 検索条件<br>担当者ID: 担当者名:<br>Q 検索 ● CSV<br><u>担当者ID + 担当者名 + メールアドレス + 担当者電話 + 秋巌 + 処理</u><br>20391 <+>20341 bs_jimu@benefit-one.co.jp 00000000 有効 ● 100000000 有効 | ①「打<br>②「詳<br>③削<br>④こ(       | 旦当者」を選択<br>削除」を選択<br> 除します。よろしいですか?「OK」を選択<br>の操作は取り消せません。本当に削除しますか?<br>OK」を選択                                                                                                    |
| パスワード変更                                                                                                    |                                                                                                    | 513                           | データを削除しました」と表示されれば完了                                                                                                    |
| ログアウト                                                                                                    |                                                                                                    | ※削<br>ため、<br>加後<br>インで<br>り一日 | 除した担当者アカウントはログインができなくなります。その<br>新たに担当者の追加をされる場合は必ず新担当者を追<br>に旧担当者アカウントを削除してください。一時的にログ<br>できないよう無効にしたい場合は、【 <b>担当者情報の変更】</b> よ<br>時無効に変更してください。                                                                                                    |

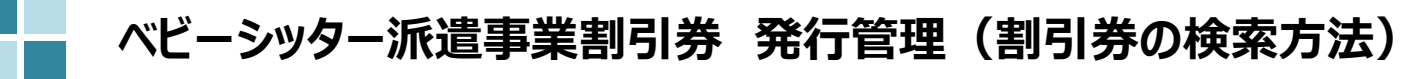

| (電子)補助券管理シス           | - T                                                         | ベビーシッター                      | 派遣事業 企業担当者        |                 |
|-----------------------|-------------------------------------------------------------|------------------------------|-------------------|-----------------|
|                       | ■ベビーシッター派遣事業 割引券発行管理                                        |                              |                   |                 |
| マスタ管理                 | 検索条件                                                        |                              |                   |                 |
| ベビーシッター派遣事業           | 対象年度: 2024年度 🖌                                              |                              |                   |                 |
| 企業管理                  | ステータス: 🗌 申込 🗌 登録前 🗌 利用待ち 🗌 利用済 🗌                            | 利用料金登録済 🗌 完了                 |                   |                 |
| チケット発行                | チケットコード: ※「, (半角カンマ)」で区切って複数                                | 利用日付:                        |                   |                 |
| 割引券発行管理               | 利用SP名:                                                      | 職員番号:                        |                   |                 |
| 割引券申込                 | 藏員名:                                                        |                              |                   |                 |
| <b>その他</b><br>パスワード変更 | その他検索条件 表示                                                  |                              |                   |                 |
| ログアウト                 | Q 検索                                                        |                              |                   |                 |
|                       | 検索結果はチケットコードの昇順で表示されています。並び替える場合は各項目のタ                      | イトルをクリックしてください。              |                   |                 |
|                       | (6件中1件目から6件表示)<br>選択 提作 ステータス ◆ チケッ                         | コード ▲ 会員番号 ◆ 承認番号 ◆ 承認事業主名 ◆ | 職員番号✦ 職員名✦ チケットUR |                 |
|                       | 再割当 入力値変更 完了 完了 248933                                      | A222223 A222223 株式会社ベネフィット   | ・ワン 888888 ベネ太郎 - |                 |
|                       | 再割当         入力値変更         完了         利用料金登録済         248934 | 4222223 4222223 申込み          | した割引券の管理をす        | る画面です。          |
|                       | 再割当         入力値変更         完了         利用済         248935     | A222223 A222223              |                   |                 |
|                       | 再割当         入力値変更         完了         利用待ち         248936    | A222223 A222223 「検索」         | を選択すると、申込み        | した割引券が全件表示されます。 |
|                       | 副当         入力値変更         完了         登録前         249141      | A2222223 A222223 ステータ        | ス等、検索条件を絞り        | )込み表示することも可能です。 |
|                       | 割当         入力値変更         完了         申込         249142       | A222223 A222223 ステータ         | スの説明については次        | のページをご確認ください。   |
|                       | •                                                           |                              | •                 |                 |
|                       | 一括割当/解除 一括完了                                                |                              |                   |                 |
|                       | ● CSVダウンロード                                                 |                              |                   |                 |

### ベビーシッター派遣事業割引券 発行管理(ステータスの説明)

割引券の「申込」から「完了」までステータスによる進行管理をしております。ステータスに応じて、登録作業等をお願いいたします。

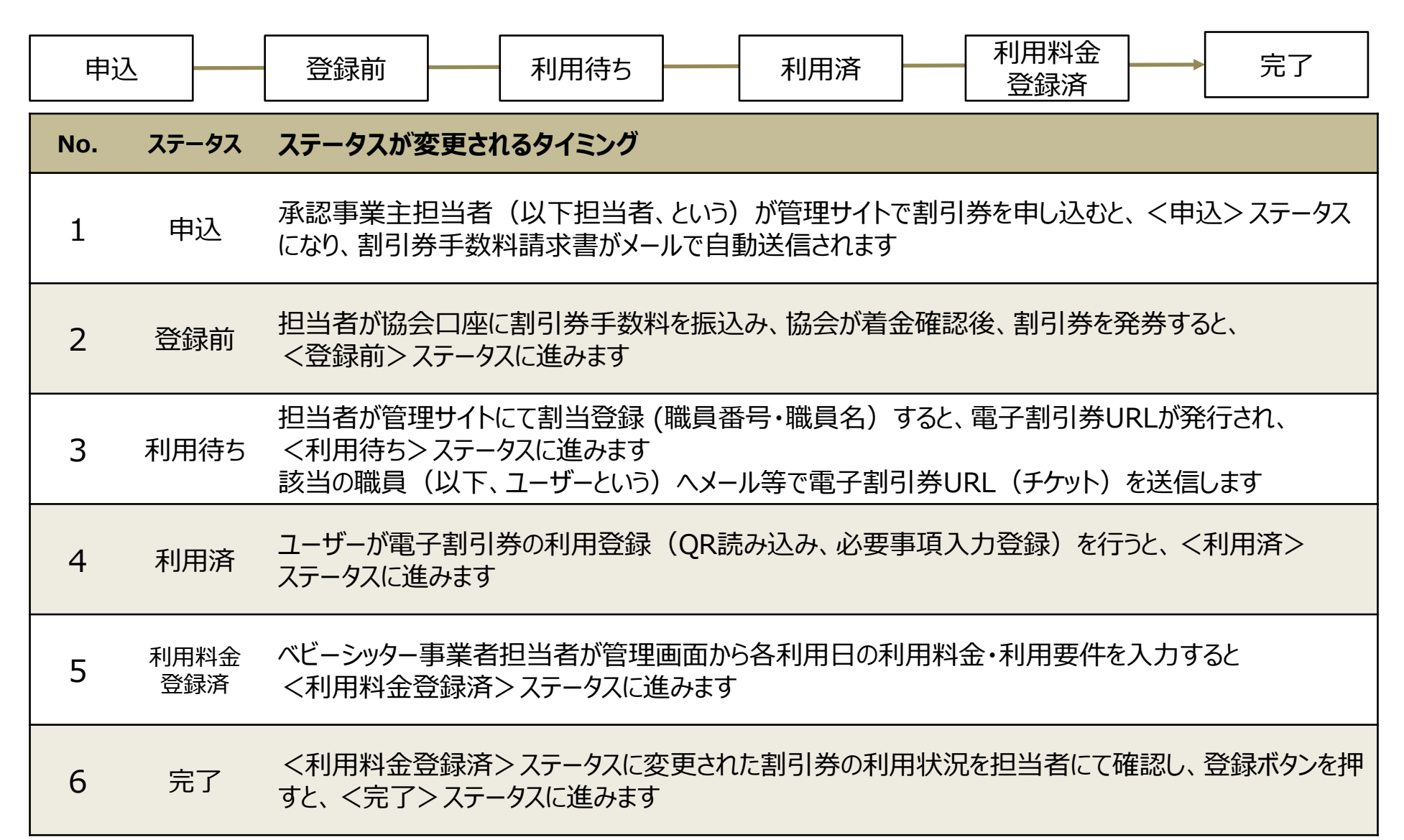

## 3. 業務のステップ

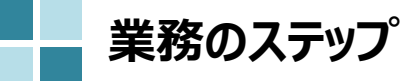

| Step<br>1 | 割引券の申込み                 | 割引券管理サイト(以下、管理サイト)にログインし、割引券を申込みます                             |
|-----------|-------------------------|----------------------------------------------------------------|
| Step<br>2 | 割引券手数料振込                | 手数料請求書(PDF)がメールで送信されますので所定の口座へお振込みください                         |
| Step<br>3 | 割引券の発行                  | 全国保育サービス協会にて手数料の着金確認日翌日以降、<br>割引券の発行を行います<br>発行後、発行完了メールを送信します |
| Step<br>4 | 利用者の割当登録                | 管理サイトにログインし、割引券を利用する利用者の職員番号、職員名を登録<br>登録後、割引券のURLが発行されます      |
| Step<br>5 | 割引券URLの送信               | 割引券URLを利用者へメール等で送信してください                                       |
| Step<br>6 | 割引券利用                   | 利用者がベビーシッターを利用します<br>利用者は割引券に利用情報を登録してください                     |
| Step<br>7 | ベビーシッター事業者による<br>利用料金登録 | ベビーシッター事業者が当日の利用料と利用要件を登録します                                   |
| Step<br>8 | 完了登録                    | 利用された割引券が要件通りに使用されたかを確認し、完了登録をしてください                           |

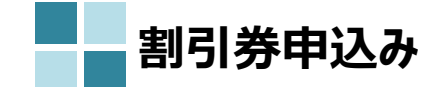

| Step | Step  | Step | Step | Step   | Step | Step | Step |
|------|-------|------|------|--------|------|------|------|
| 1    | 2     | 3    | 4    | 5      | 6    | 7    | 8    |
| 割引券の | 割引券   | 割引券の | 利用者の | 割引券URL | 割引券  | 利用料金 | 完了登録 |
| 申込み  | 手数料振込 | 発行   | 割当登録 | の送信    | 利用   | 登録   |      |

#### ①割引券申込を選択

②対象年度を確認した上で希望の券種に数量を入力し、入力内容の 確認を選択

#### ③券種・枚数に相違がないことを確認、 「同意する」にチェックをいれ、申請を選択

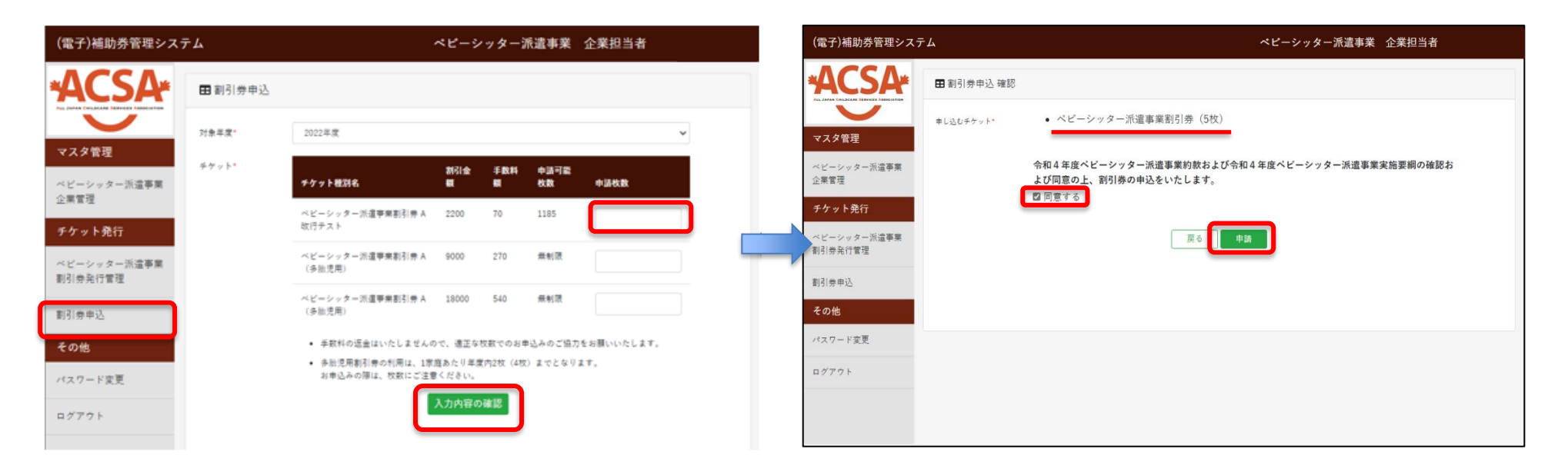

※割引券の申込みにはいくつかの条件があります。 詳細は15、16ページをご確認ください。

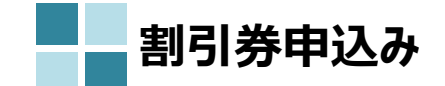

| Step | Step  | Step | Step | Step   | Step | Step | Step |
|------|-------|------|------|--------|------|------|------|
| 1    | 2     | 3    | 4    | 5      | 6    | 7    | 8    |
| 割引券の | 割引券   | 割引券の | 利用者の | 割引券URL | 割引券  | 利用料金 | 完了登録 |
| 申込み  | 手数料振込 | 発行   | 割当登録 | の送信    | 利用   | 登録   |      |

④確認画面が表示されるため、「OK」を選択

#### ⑤割引券の申込みが完了

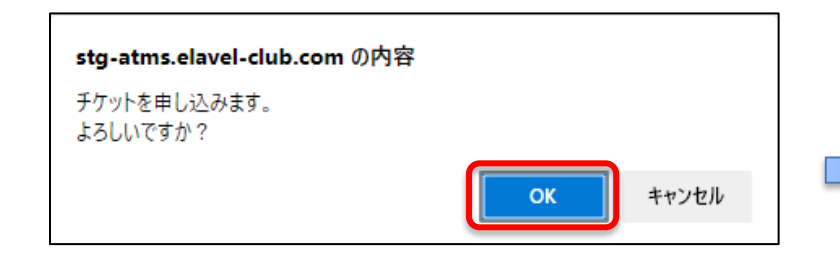

| (電子)補助券管理システ                                                | 4                                                        | ベビーシッター派遣事業 | 企業担当者 | 山内 | 茜 |
|-------------------------------------------------------------|----------------------------------------------------------|-------------|-------|----|---|
|                                                             | ■ 割引券申込 完了                                               |             |       |    |   |
| <b>マスタ管理</b><br>ペビーシッター派遣事業<br>企業管理                         | 割別券の申し込みが完了しました。<br>メールアドレスに注信された講求書をご確認いただき、お描込を:<br>戻る | お願いいたします。   |       |    |   |
| <ul> <li>チケット発行</li> <li>ベビーシッター派遣事業<br/>割引券発行管理</li> </ul> |                                                          |             |       |    |   |
| 割引券申込                                                       |                                                          |             |       |    |   |
| その他                                                         |                                                          |             |       |    |   |
| パスワード変更                                                     |                                                          |             |       |    |   |
| ログアウト                                                       |                                                          |             |       |    |   |

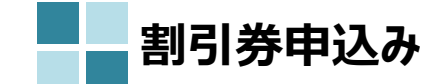

| Step | Step  | Step | Step | Step   | Step | Step | Step |
|------|-------|------|------|--------|------|------|------|
| 1    | 2     | 3    | 4    | 5      | 6    | 7    | 8    |
| 割引券の | 割引券   | 割引券の | 利用者の | 割引券URL | 割引券  | 利用料金 | 完了登録 |
| 申込み  | 手数料振込 | 発行   | 割当登録 | の送信    | 利用   | 登録   |      |

割引券申込枚数のシステム制限について

①一度にお申込みいただける割引券の枚数は、年度の上限枚数の1/24までです。

例)年度上限枚数が1,200枚の承認事業主の場合…一度に50枚までお申込みいただけます。

②追加申込みする場合は、すでに申し込んだ割引券が一定枚数以上の割引券が利用済になっている必要があります。

例)

- 1回目申込み … 年度上限枚数の1/24まで申込可能み可能です。
- 2回目申込み … 前回申込枚数の8割が利用済になったところで追加申込が可能です。
- 3回目以降 … 前回申込枚数の8割とそれ以前の申込枚数の10割を合計した枚数が利用済になったところで 追加申込が可能です。但し、その合計利用済枚数の内訳は問いません。

※追加申込みが可能になった場合は、都度メールでお知らせいたします。 ※利用済とはステータスが「利用済・利用料金登録済・完了」いずれかの状態の割引券を指します。 ※利用済枚数の合計は、累計の枚数で算出されます。

③割引券利用手数料の振込期限の設定と、申込の自動取り消し対応が追加されます。

割引券申込時に発行された割引券手数料請求書に入金期限が設定されます。 <u>申込み後、**申込日を含め30日後までに協会で入金が確認できない場合**は、対象申込みを**取り消させていただきます。** ※申込取り消し後の入金は認められません。 ※申し込みが取り消された場合、再申込みが必要となります。(再申込み後に発券された割引券は、再申込み日より有効です。)</u>

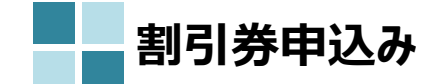

| Step | Step  | Step | Step | Step   | Step | Step | Step |
|------|-------|------|------|--------|------|------|------|
| 1    | 2     | 3    | 4    | 5      | 6    | 7    | 8    |
| 割引券の | 割引券   | 割引券の | 利用者の | 割引券URL | 割引券  | 利用料金 | 完了登録 |
| 申込み  | 手数料振込 | 発行   | 割当登録 | の送信    | 利用   | 登録   |      |

#### ③の補足

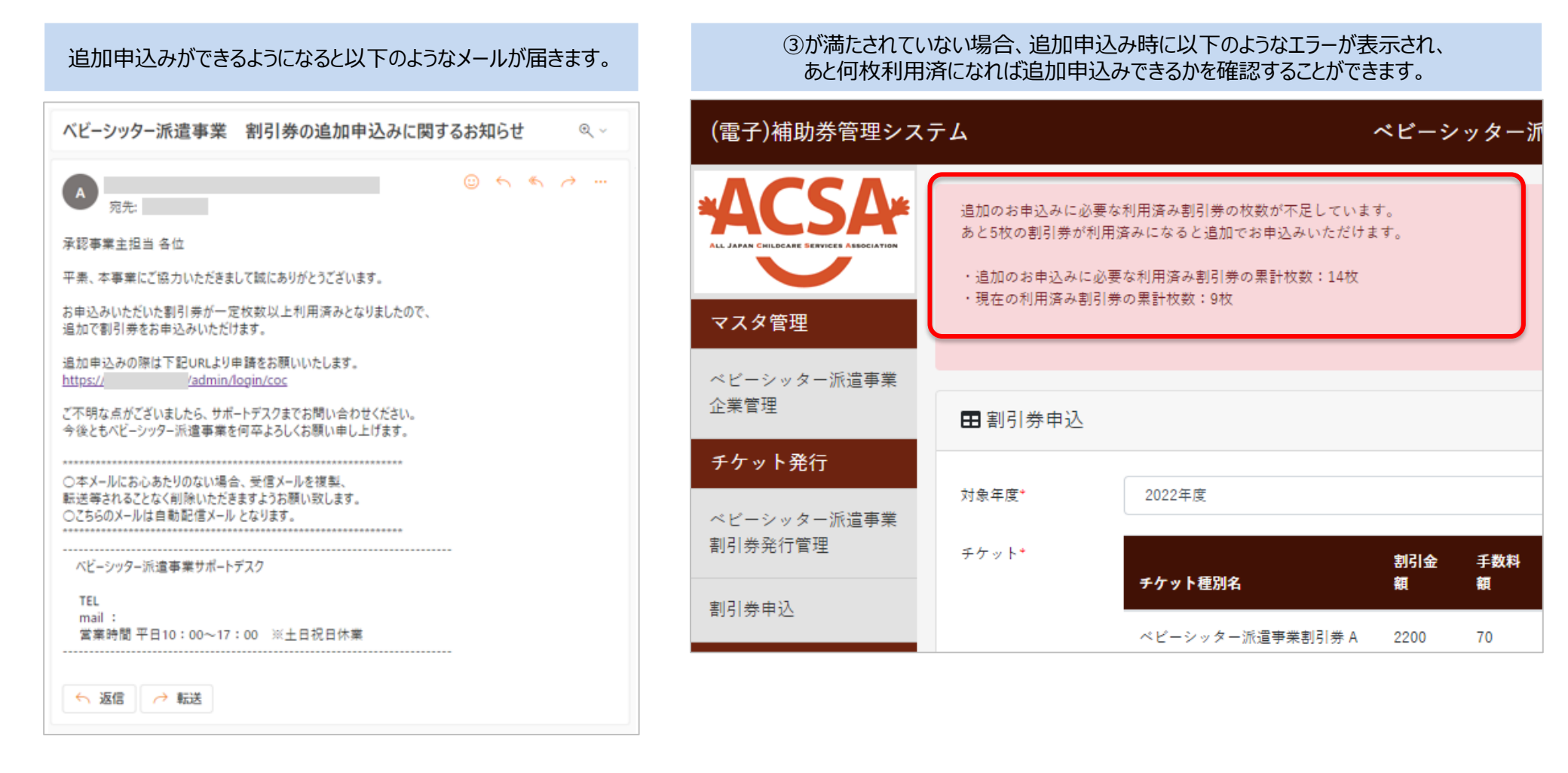

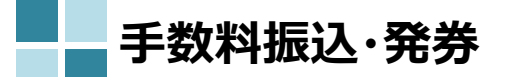

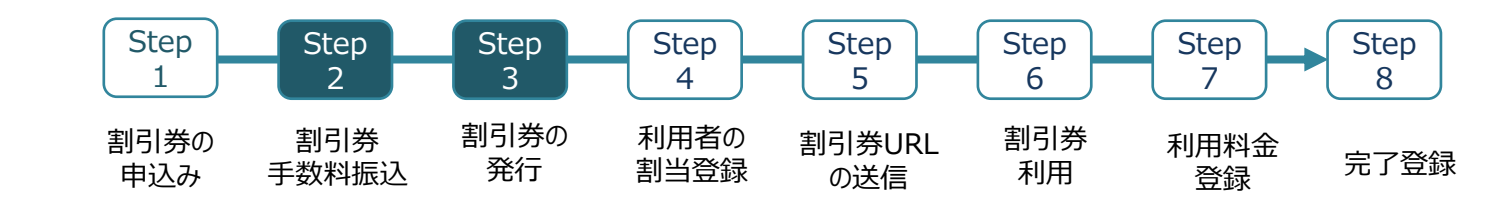

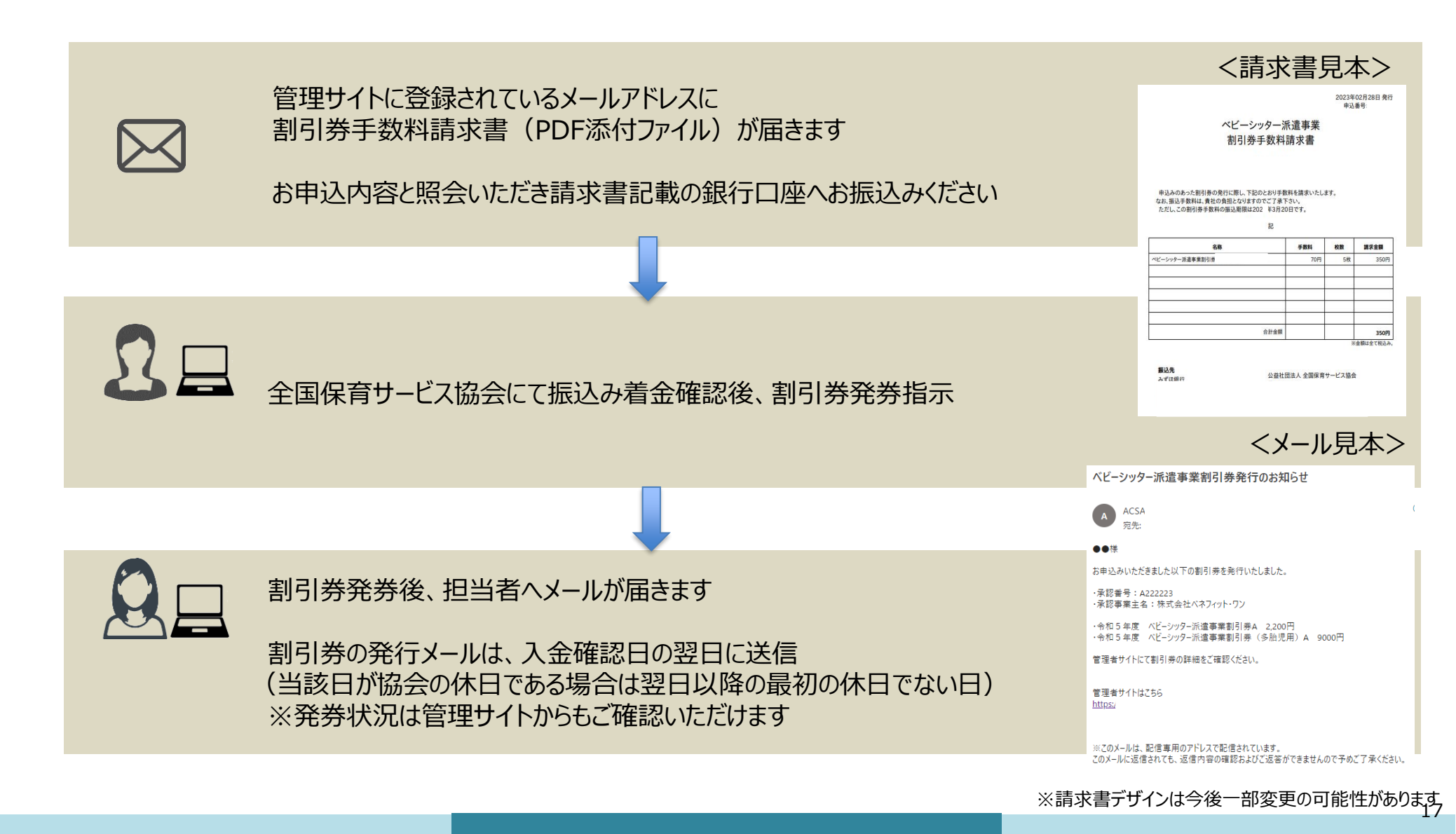

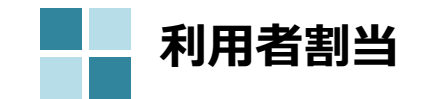

| Step | Step  | Step | Step | Step   | Step | Step | Step |
|------|-------|------|------|--------|------|------|------|
| 1    | 2     | 3    | 4    | 5      | 6    | 7    | 8    |
| 割引券の | 割引券   | 割引券の | 利用者の | 割引券URL | 割引券  | 利用料金 | 完了登録 |
| 申込み  | 手数料振込 | 発行   | 割当登録 | の送信    | 利用   | 登録   |      |

### «1枚ずつ登録する場合»

| (電子)補助券管理システ           | ・ム ペビーシッター派遣事業 企業                                                                                       | ·担当者                                           |
|------------------------|----------------------------------------------------------------------------------------------------|------------------------------------------------|
| *ACSA*                 | ■ ベビーシッター派遣事業 割引券発行管理                                                                                   |                                                |
|                        | 検索条件                                                                                                    |                                                |
| マスダ管理                  | 対象年度: 2022年度 ✓                                                                                          |                                                |
| ベビーシッター派遣事業<br>企業管理    | ステータス: 🗌 申込 🗹 登録前 🗋 利用待ち 🗌 利用済 🗌 利用料金登録済 🗌 完了                                                           | 割当とは、申込みした割引券の利用者を決定し登録す                       |
| チケット発行                 | チケットコード: 利用日付: 着~                                                                                       | ■ る作業のことです。                                    |
| ベビーシッター派遣事業<br>割引券発行管理 | 利用SP名: 取員番号:                                                                                            | ①「ベビーシッター派遣事業割引券発行管理」を選択                       |
| 割引券申込                  | 職員名:                                                                                                    |                                                |
| その他                    | その他検索条 表示<br>件                                                                                          | ②ステータス:「登録前」にチェックをいれ「検索」を選択                    |
| パスワード変更                |                                                                                                    |                                                |
| ログアウト                  | Q 検索                                                                                                    | ③割り当てたい割引券の「割当」を選択                             |
|                        |                                                                                                    |                                                |
|                        | 検索経巣はチケットコードの異順で表示されています。並び替える場合は各項目のタイトルをクリックしてください。<br>(20년 1911년 日本2016年二)                           |                                                |
|                        | (2件●1件回加・92件●5/10<br>選択                                                                                 | ※割引券の利用可能期間は、 <b>申込日</b> から3月31日ま              |
|                        | 割当         入力値変更         売了         登録前         248921         A999900         格999900         株式会社ベネフィ | *** でとなります。申込日より前のご利用にはご使用いただけ                 |
|                        | 割当         入力値変更         兜了         登録前         248922         A999900         A999900         株式会社ベネフィ | *** ませんので、割当の際は申込日にご注意ください。                    |
|                        | <ul> <li>              ←括割当/解除</li></ul>                                                                | ※2024年度より利用可能期間の開始日が「発券日」<br>から「申込日」に変更となりました。 |

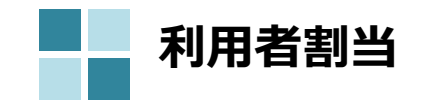

| Step | Step  | Step | Step | Step   | Step | Step | Step |
|------|-------|------|------|--------|------|------|------|
| 1    | 2     | 3    | 4    | 5      | 6    | 7    | 8    |
| 割引券の | 割引券   | 割引券の | 利用者の | 割引券URL | 割引券  | 利用料金 | 完了登録 |
| 申込み  | 手数料振込 | 発行   | 割当登録 | の送信    | 利用   | 登録   |      |

«1枚ずつ登録する場合»

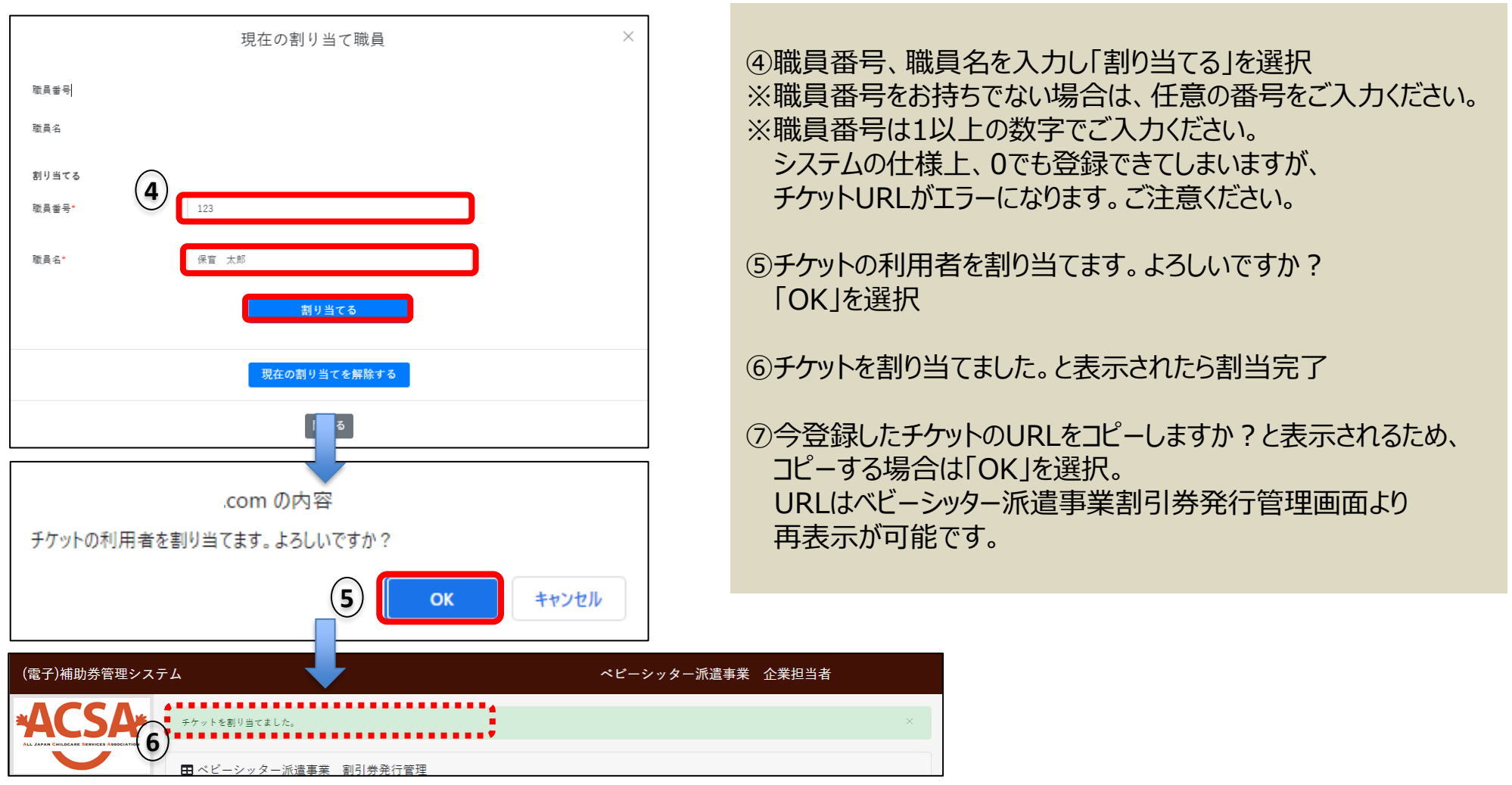

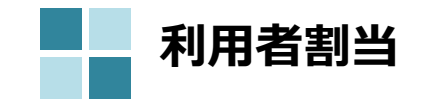

| Step | Step  | Step | Step | Step   | Step | Step | Step |
|------|-------|------|------|--------|------|------|------|
| 1    | 2     | 3    | 4    | 5      | 6    | 7    | 8    |
| 割引券の | 割引券   | 割引券の | 利用者の | 割引券URL | 割引券  | 利用料金 | 完了登録 |
| 申込み  | 手数料振込 | 発行   | 割当登録 | の送信    | 利用   | 登録   |      |

割当とは、申込みした割引券の利用者を決定し登録す

«複数枚まとめて登録する場合»

| (電子)補助券管理システ                                      | ム ペピーシッター派遣事業 企業担当者                                                                                                    | る作業のことです。                                                                                                    |
|---------------------------------------------------|----------------------------------------------------------------------------------------------------|----------------------------------------------------------------------------------------------------|
| ACSA                                              | ■ペピーシッター派遣事業 割引券発行管理                                                                                                    | ①「ベビーシッター派遣事業割引券発行管理」を選択                                                                                                    |
| ALL JAPAN CHILDCARE SERVICES ASSOCIATION<br>マスタ管理 |                                                                                                    | ②ステータス:「登録前」にチェックをいれ「検索」を選択                                                                                                    |
| <br>ペビーシッター派遣事業<br>チケット発行<br>ペビーシッター派遣事業<br>      | 対象年度:<br>ステータス:<br>アケットコー<br>ド:<br>利用SP名:<br>職員名:<br>その他検索条件<br>表示<br>Q 検索                                                                                                    | <ul> <li>③割り当てたい割引券にくをいれる</li> <li>※PCの場合、範囲指定も可能です。</li> <li>3枚まとめて登録したい場合、1枚目にくをいれ、</li> <li>Shiftキーを押したまま、3枚目にくをいれる</li> <li>④「一括割当/解除」を選択</li> </ul> |
|                                                   |                                                                                                    |                                                                                                    |
| (3                                                | 検索結果はチケットコードの昇増で表示されています。並び替える場合は名項目のダイトルをクリックしてください。<br>(3件中1件目から3件表示)<br><u> 取<br/>単作<br/>ステータス<br/>タケットコード<br/>会員番号<br/>水理<br/>本<br/>本<br/>水理<br/>本<br/>本<br/>本<br/>、<br/>大<br/>、<br/>、<br/>、<br/>、<br/>、<br/>、<br/>、<br/>、</u> | ※割引券の利用可能期間は、 <b>申込日</b> から3月31日までとなります。申込日より前のご利用にはご使用いただけませんので、割当の際は申込日にご注意ください。 ※2024年度より利用可能期間の開始日が「発券日」から「申込日」に変更となりました。                            |

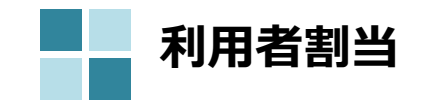

| Step | Step  | Step | Step | Step   | Step | Step | Step |
|------|-------|------|------|--------|------|------|------|
| 1    | 2     | 3    | 4    | 5      | 6    | 7    | 8    |
| 割引券の | 割引券   | 割引券の | 利用者の | 割引券URL | 割引券  | 利用料金 | 完了登録 |
| 申込み  | 手数料振込 | 発行   | 割当登録 | の送信    | 利用   | 登録   |      |

«複数枚まとめて登録する場合»

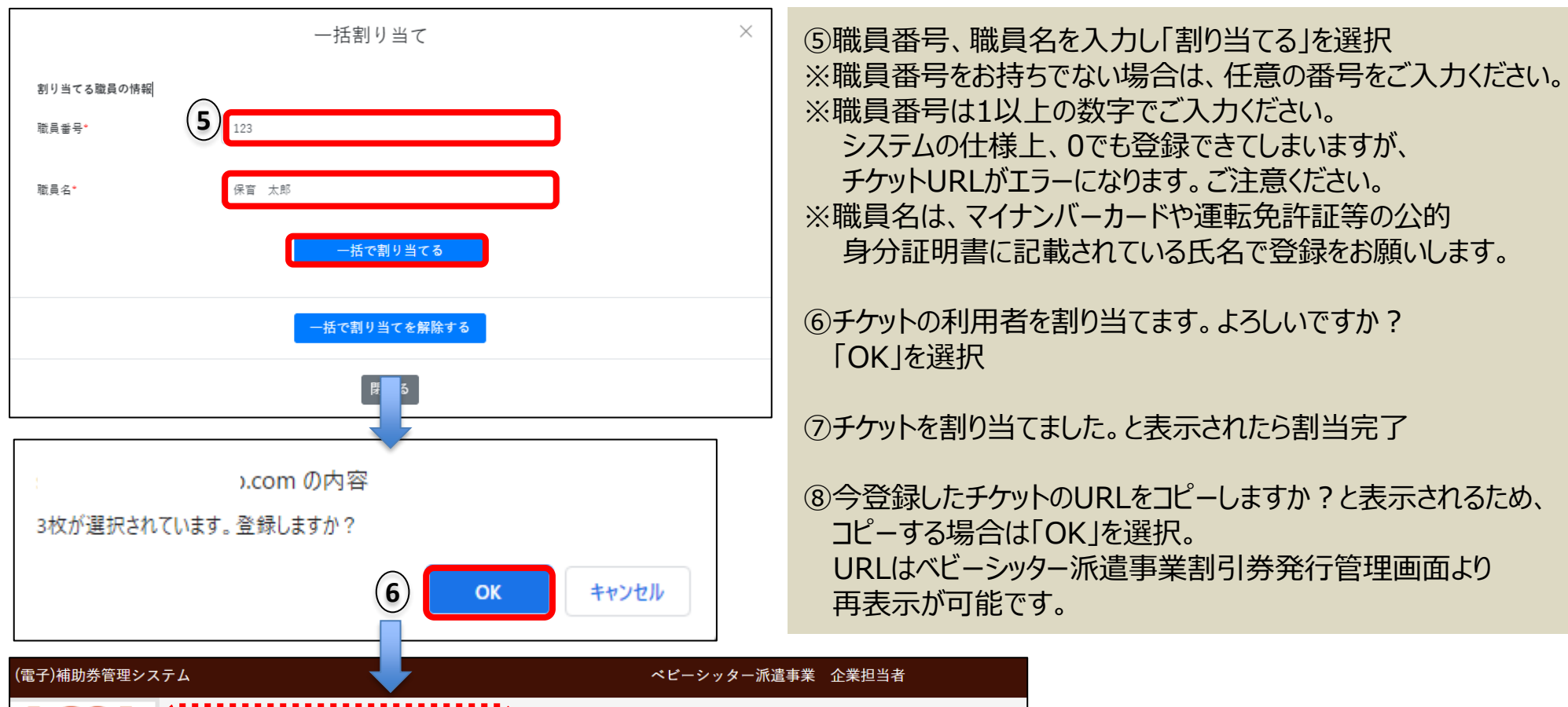

|                                         |                      | こ ノノノ 派遣事末 正未に当日 |
|-----------------------------------------|----------------------|------------------|
| ACSA                                    | 一括でチケットを割り当てました。     | ×                |
| ALL JAPAN CHILDCARE SERVICES ASSOCIATIO | 用ベビーシッター派遣事業 割引券発行管理 |                  |

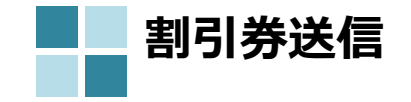

| Step | Step  | Step | Step | Step   | Step | Step | Step |
|------|-------|------|------|--------|------|------|------|
| 1    | 2     | 3    | 4    | 5      | 6    | 7    | 8    |
| 割引券の | 割引券   | 割引券の | 利用者の | 割引券URL | 割引券  | 利用料金 | 完了登録 |
| 申込み  | 手数料振込 | 発行   | 割当登録 | の送信    | 利用   | 登録   |      |

| (電子)補助券管理システ                             | FL                          |                 | ~               | ビーシッター派遣   | 遣事業 企業担当者        |                 |                                       |
|------------------------------------------|-----------------------------|-----------------|-----------------|------------|------------------|-----------------|---------------------------------------|
| *ACSA*                                   | ■ベビーシッター派遣事業 割引き            | 养発行管理           |                 |            |                  |                 |                                       |
| ALL JAPAN CHILDCARE DERVICES AND/CLATION | 検索条件                        |                 |                 |            |                  |                 |                                       |
| マスタ管理                                    | 対象年度: 2022年度                | ~               |                 |            |                  |                 |                                       |
| ベビーシッター派遣事業<br>企業管理                      | ステータス: □申込 ● 登録前            | ☑ 利用待ち ] 利用済    | □ 利用料金登録済 □ 完了  | ,          |                  |                 |                                       |
| チケット発行                                   | チケットコー                      |                 | 利用日付:           | <b></b>    |                  |                 |                                       |
| ベビーシッター派遣事業<br>割引券発行管理                   | ,,<br>利用SP名:                |                 | 職員番号:           |            | 割当した害<br>Step4でコ | 则引券のU<br>IピーしたU | RLを利用者に配布してください。<br>RLは下記方法で再表示が可能です。 |
| 割引券申込                                    | 職員名:                        |                 |                 |            |                  |                 |                                       |
| その他                                      | その他検索条件 表示                  |                 |                 |            | ①ステータ ※職員名       | ス:「利用<br>S等でさら( | ]待ち」に✓を入れ、「検索」を選択<br>に絞り込み検索が可能です。    |
| ハ <u>ス</u> ガート変更<br>ログアウト                | Q検索                         |                 |                 |            | 2 [ U R L        | コピー」を           | 選択                                    |
|                                          | 検索結果はチケットコードの昇順で表示されて       | います。並び替える場合は各項  | 目のタイトルをクリックしてく  | ださい。       |                  |                 |                                       |
|                                          | (3件中1件目から3件表示)<br><b>操作</b> | ステータス \$ チケットコー | -ド・ 会員番号 🛊 承認番号 | ◆ 承認事業主名 ◆ | 職員番号◆職員名◆        | チケットURL         |                                       |
|                                          | 再割当入力値変更完了                  | 利用待ち 247211     | A999998 A999998 | 株式会社小笹鉄工所  | f 123 保育         | URLを⊐ピー         |                                       |
|                                          | 再割当入力値変更完了                  | 利用待ち 247214     | A999998 A999998 | 株式会社小笹鉄工所  | f 123 保育 大部      | 3 URLをコピー       |                                       |
|                                          | 再割当 入力値変更 完了                | 利用待ち 247215     | A999998 A999998 | 株式会社小笹鉄工所  | f 123 保育 太郎      | URLをコピー         |                                       |
|                                          | ◆ -括割当/解除 -括完了              |                 |                 |            |                  | ۲               |                                       |
|                                          | ●CSVダウンロード                  |                 |                 |            |                  |                 |                                       |

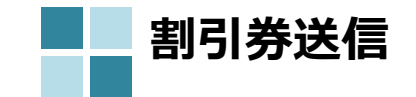

| Step | Step  | Step | Step | Step   | Step | Step | Step |
|------|-------|------|------|--------|------|------|------|
| 1    | 2     | 3    | 4    | 5      | 6    | 7    | 8    |
| 割引券の | 割引券   | 割引券の | 利用者の | 割引券URL | 割引券  | 利用料金 | 完了登録 |
| 申込み  | 手数料振込 | 発行   | 割当登録 | の送信    | 利用   | 登録   |      |

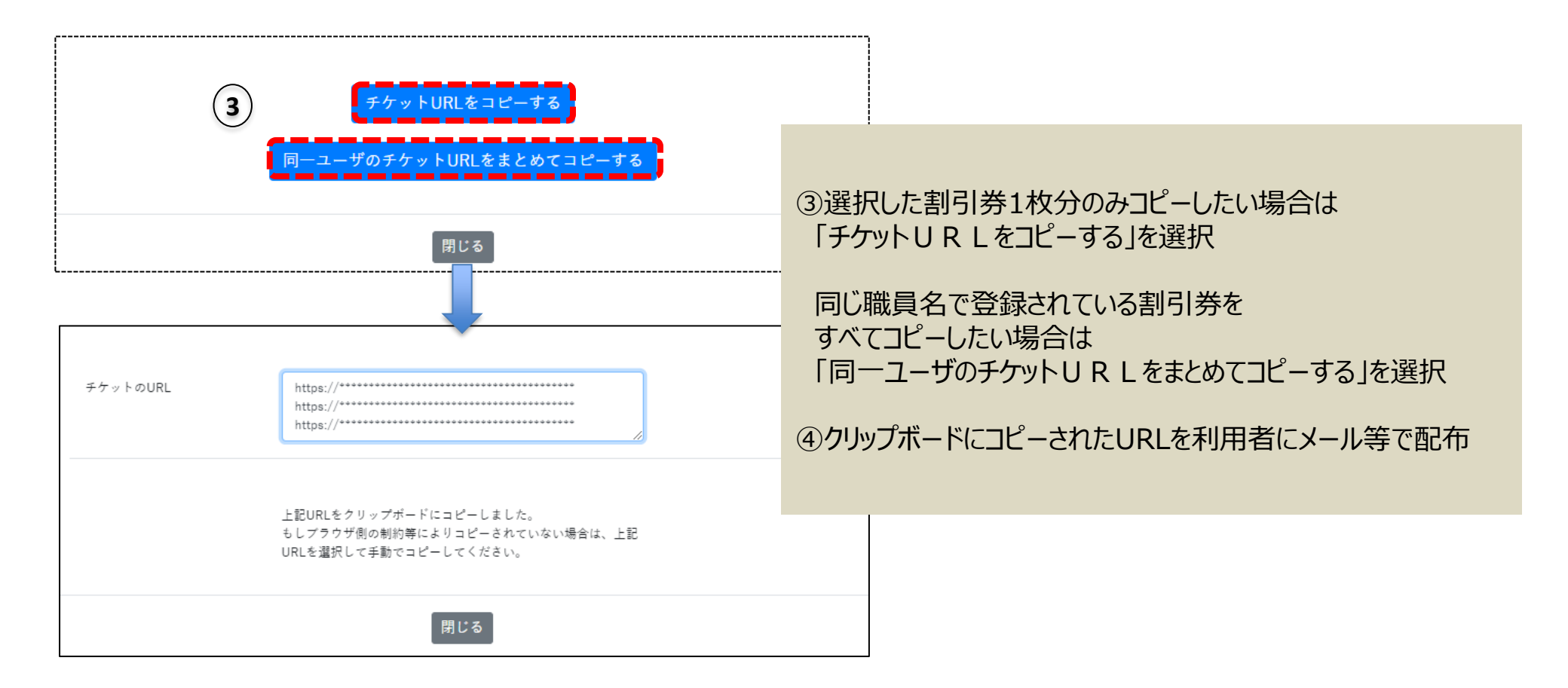

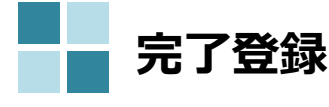

| 完了登録                                                                                                    | Step<br>1<br>割引券の<br>申込み | Step<br>2<br>割引券<br>手数料振込        | Step<br>3<br>割引券の<br>発行                         | Step<br>4<br>利用者の<br>割当登録                            | Step<br>5<br>割引券URL<br>の送信                                      | Step<br>6<br>割引券<br>利用                               | Step<br>7<br>利用料金<br>登録          | Step<br>8<br>完了登録  |
|----------------------------------------------------------------------------------------------------|--------------------------|----------------------------------|-------------------------------------------------|------------------------------------------------------|-----------------------------------------------------------------|------------------------------------------------------|----------------------------------|--------------------|
| (電子)補助券管理システム                                                                                              |                          |                                  | ①ステータ<br>※職員:                                   | ス:「利用<br>名等で絞り                                       | 料金登録済<br>込み検索も可                                                 | 」にチェックを<br>「能です。                                     | 入れ、「検索                           | 刻を選択               |
| ACSA CSA ASSOCIATION<br>AL JAVAR CILICARE DEFICIE A ASSOCIATION<br>田 ベビーシッター派遣事業 割引券発行管                    | 理                        |                                  | ②利用者                                            | の利用内容                                                | を確認                                                             |                                                      |                                  |                    |
| マスタ管理     検索条件       マスタ管理     対象年度:     2022年度       ベビーシッター派遣事業<br>企業管理     ステータス:     申込     登録前     利規 | ▼<br>1<br>用待ち □ 利用済      | 利用料金登録済 ()                       | ③問題な<br>※まとめて<br>を選択                            | ければ、「完<br>完了にする                                      | 了」を選択<br>場合は、選択                                                 | マ欄にチェック                                              | を入れ「一打                           | 話完了」               |
| チケット発行     チケットコー       ベビーシッター派遣事業     利用SP名:                                                             |                          | 利用日付:<br>職員番号:                   | ④本チケッ<br>「完了」                                   | ットに関し、京<br>ステータスに                                    | 沈労確認及び<br>進めます。よ                                                | バ利用日時(<br>ろしいですか                                     | の確認の上、<br>。「OK」を選                | 択                  |
| 割引券申込<br>をの他<br>パスワード変更<br>ログアウト<br>検索結果はチケットコードの昇順で表示されています。計<br>(1件中1件目から1件表示)<br>脳員名・ チケットURL チケット配     |                          | 1目のタイトルをクリックして<br>発券日 ◆ 申込番号 ◆ : | 利用確認<br>利用日翌<br>ステータス<br>利用者が<br>ター会社(<br>ステータス | は毎月の処<br>月以降すみ<br>が「利用済」<br>利用情報<br>こて利用内領<br>が「利用済」 | 世をお願いし<br>*やかに行って<br>」の場合は、<br>う<br>登録後、利用<br>容の確認・料<br>」から「利用料 | いたします。<br>ください。<br>そ了にできま<br>日翌月10<br>金の登録を<br>金登録済」 | せん。<br>日頃までにべ<br>実施。登録<br>に変わります | ビーシッ<br>完了後、<br>「。 |
| <ul> <li>2</li> <li>ペネ太郎 - ペピーシッター派遣事業割</li> <li>▲</li> <li>● CSVダウンロード</li> </ul>                         | 引券 2200円 2               | 022-06-29 1000078 2              | 2023-03-31 1枚                                   | 2022-06-29 10:00:00 ~<br><b>択</b><br>] 再割当           | · 2022-06-29 14:00:00<br>操作<br>入力值变更                            | 完了                                                   | ステータン<br>利用料金登                   | <b>ス ≑</b><br>録済   |

※サイトデザインは今後一部変更の可能性があります

## 4. その他操作方法

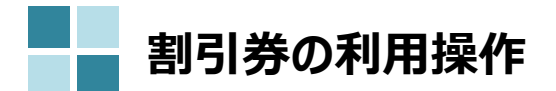

| Step<br>1                                                                                                   | Step<br>2 Step<br>3                                                                               | Step<br>4                                | Step<br>5       | Step<br>6                   | Step<br>7                       | Step<br>8        |
|----------------------------------------------------------------------------------------------------|---------------------------------------------------------------------------------------------------|------------------------------------------|-----------------|-----------------------------|---------------------------------|------------------|
| 割引券の<br>申込み 引                                                                                               | 割引券 割引券<br>F数料振込 発行                                                                               | り 利用者の<br>割当登録                           | 割引券URL<br>の送信   | 割引券<br>利用                   | 利用料金<br>登録                      | 完了登録             |
| 画面A                                                                                                    |                                                                                                   |                                          |                 |                             |                                 |                  |
| ベビーシッ<br>中小1                                                                                                | ッター派遣事業書<br>2業 ACSAテス<br>2200円# 1枚                                                                | 引券<br>、ト                                 | ①チェックを<br>※枠内を最 | 入れ、「チケット<br>後までスクロー         | ∽を利用する」ポ<br>・ルすると「上記            | 、タンをタップ<br>内容を確認 |
| 【ご確認事項】 ※この枠内を最後<br>ご利用可能期間<br>2024/03/05 ~ 2024/03/31<br>ご利用における注意事項 ※必ずま                                  | までスクロールし、「同意します」にチェックを入れ<br>5歳みください※                                                              |                                          | し同意しま<br>チェックを入 | ます」にチェック<br>れることでボタ         | を入れることがで<br>ンが押せるよう(            | できます。<br>こなります。  |
| 本電子割引券の入力について、ベ<br>ッターを利用した日でなく後日入:<br>場合があります。                                                             | ビーシッターを利用する当日に行ってください。正<br>力した場合や、入力項目が不足しているなどにより                                                | 当な理由なくベビーシ<br>割引の対象とならない                 |                 |                             |                                 |                  |
| 含みません。また、同一家庭以<br>ベビーシッターの保育記録は必ろ<br>6.ベビールーム(ベビーシッ<br>の自宅等での保育では使用できる<br>7.掃除、洗濯、炊事等の家事<br>8.他の人に違って使用させる。 | 外の子を含む送迎も対象外となります。なお、いず<br>要です。<br>ター事業者が運営するものを含む。)等での集団保<br>ません。<br>ナービスには使用できません。<br>ことはできません。 | - BY サー WD2018<br>れの場合においても<br>育やベビーシッター |                 | 割引券                         | サイト 推奨                          | 環境               |
| ※上記ご確認事項:                                                                                                   | ✓ 上記内容を確認し同意します<br>を最後までスクロールするとチェックを入れることか<br>チクットを利用する                                          | ができます                                    |                 | (スマート<br>Android<br>iOS12 以 | ・フォンのみ)<br>5.0 以降 1<br>人降 14 以下 | 1以下              |
| チケットコード                                                                                                    | 964                                                                                               |                                          |                 | ※Intern                     | et Explore                      | er(t             |
| 認証ID                                                                                                    | 6753                                                                                              |                                          |                 | 対応1.7                       | 「おりまけん                          |                  |
| 承認番号                                                                                                    | 9000091                                                                                           |                                          |                 |                             |                                 |                  |
| 承認事業主名                                                                                                    | ACSA様_                                                                                            |                                          |                 |                             |                                 |                  |
|                                                                                                    |                                                                                                   |                                          |                 |                             |                                 |                  |

※サイトデザインは今後一部変更の可能性があります

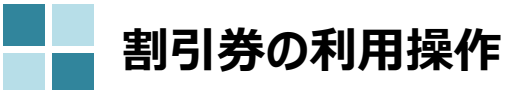

| Step | Step  | Step | Step | Step   | Step | Step | Step |
|------|-------|------|------|--------|------|------|------|
| 1    | 2     | 3    | 4    | 5      | 6    | 7    | 8    |
| 割引券の | 割引券   | 割引券の | 利用者の | 割引券URL | 割引券  | 利用料金 | 完了登録 |
| 申込み  | 手数料振込 | 発行   | 割当登録 | の送信    | 利用   | 登録   |      |

ベビーシッターが提示するQRコードを読込むか、SPサービス店舗識別コードを入力する

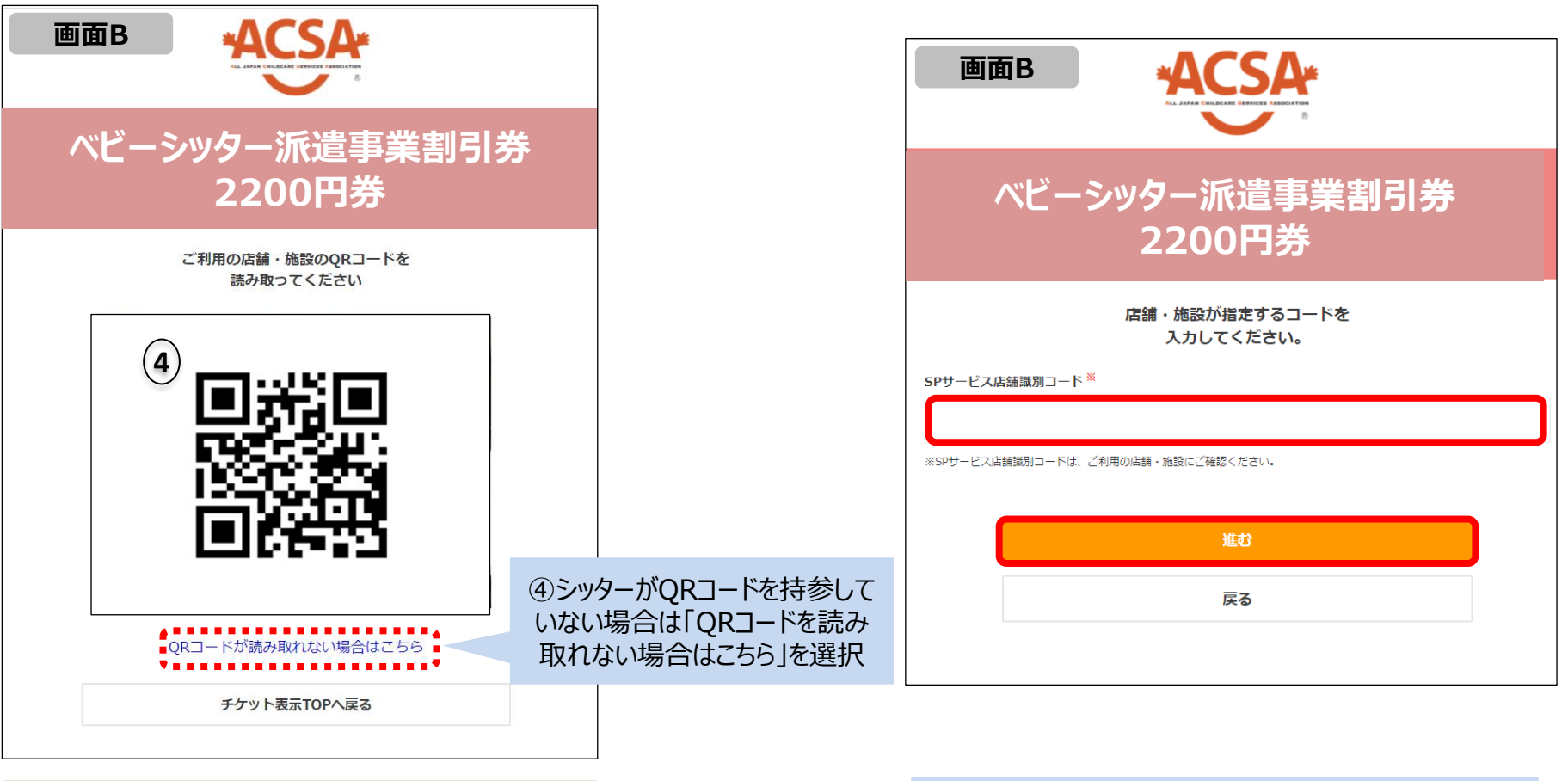

②QRコードを読み取り、情報入力ページへ進む

SPサービス店舗識別コードを入力して「進む」を選択し 情報入力ページに進む

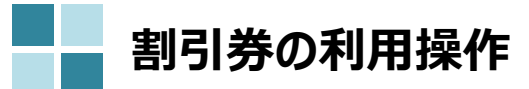

| Step | Step  | Step | Step | Step   | Step | Step | Step |
|------|-------|------|------|--------|------|------|------|
| 1    | 2     | 3    | 4    | 5      | 6    | 7    | 8    |
| 割引券の | 割引券   | 割引券の | 利用者の | 割引券URL | 割引券  | 利用料金 | 完了登録 |
| 申込み  | 手数料振込 | 発行   | 割当登録 | の送信    | 利用   | 登録   |      |

### 利用情報登録画面

|       |                                           |                                            | 8                                   |                                                                                            | 画面C                                                                                                    |
|-------|-------------------------------------------|--------------------------------------------|-------------------------------------|--------------------------------------------------------------------------------------------|----------------------------------------------------------------------------------------------------|
| ベビ    | ニーシッ                                      | ター派<br>2200                                | 遣事<br>)円券                           | 業割引券                                                                                       | 対象児童生年月日 (カレンダー) *<br>ベビーシッター名(フルネーム、漢字部分は漢字で入力してくた<br>い)※漢字は外国人を除く(自由入力) *                                              |
| 利用登録  | <b>こ</b><br>し<br>し<br>し<br>こ              | <b>ご利用に関う</b><br>入力してく<br>旧当日に行っ<br>ついては入力 | する情報を<br>ださい。<br>ってください。<br>つてきません。 | <b>と</b><br>)。前々月以前の利用<br>。                                                                | 利用場所(都道府県を選択してください)(プルダウン)*                                                                                              |
| ノ利用開始 | 的 <sup>米</sup>                            |                                            |                                     |                                                                                            | 利用場所(市区町村を入力してください)(目田入力)*                                                                                               |
| ノ利用開始 | 3日時 <sup>★</sup>                          | 時                                          | •                                   | ∰<br>Э                                                                                     | 利用場所(市区町村を入力してくたさい)(自由入力)*<br>※必ずお読みください※<br>「個人情報の取扱いについて」                                                              |
| 利用開始  | 的日時 <sup>*</sup><br>▼<br>7日時 <sup>*</sup> | 時                                          | •                                   | <ul> <li> <i>⊕</i> </li> <li> <i>⊕</i> </li> <li> <i>⊕</i> </li> <li> <i>⊕</i> </li> </ul> | 利用場所(市区町村を入力してください)(自由入力)*<br>※必ずお読みください)※<br>「個人情報の取扱いについて」<br>個人情報保護方針について同意される場合は、「属<br>します」を押し、次の画面へお進みください。         |
| 利用開始  | 2日時 <sup>※</sup><br>▼<br>7日時 <sup>※</sup> | 時                                          | ▼                                   | 分<br>分<br>分<br>分<br>プルネームを入力し                                                              | 利用場所(市区町村を入力してくたさい)(自由入力)*<br>※必ずお読みください※<br>「個人情報の取扱いについて」<br>個人情報保護方針について同意される場合は、「同<br>します」を押し、次の画面へお進みください。<br>同意します |

#### 確認画面

| 画面D                            | ACSA                                       |  |  |  |  |  |
|--------------------------------|--------------------------------------------|--|--|--|--|--|
| ベビーシッター派遣事業割引券<br>2200円券       |                                            |  |  |  |  |  |
| 7                              | カいただいた内容は<br>下記の通りです。                      |  |  |  |  |  |
| 利用SP名                          | 株式会社ポピンズシッター                               |  |  |  |  |  |
| 店舗名                            | ポピンズシッター                                   |  |  |  |  |  |
| 利用枚数                           | 1                                          |  |  |  |  |  |
| 利用日時                           | 2021-06-25 09:00:00<br>2021-06-25 13:00:00 |  |  |  |  |  |
| 対象児童氏名                         | <b>対象児童氏名</b> 四谷 太郎                        |  |  |  |  |  |
| 対象児童生年月日                       | 2018-12-31                                 |  |  |  |  |  |
| ベビーシッター名                       | 御苑 繁                                       |  |  |  |  |  |
| 利用場所(都道府県を入力してください)            | 東京都                                        |  |  |  |  |  |
| 利用場所(市区町村を入力してください)            | 新宿区                                        |  |  |  |  |  |
| SPサービス店舗<br>識別コード              | A67U231                                    |  |  |  |  |  |
| 6<br>利用する (新定)                 |                                            |  |  |  |  |  |
|                                | 戻る                                         |  |  |  |  |  |
| ④登録内容を確認後、<br>「利用する(確定)」を選択し完了 |                                            |  |  |  |  |  |

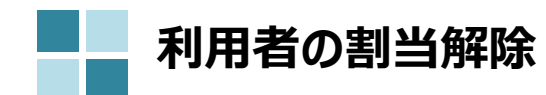

| Step | Step  | Step | Step | Step   | Step | Step | Step |
|------|-------|------|------|--------|------|------|------|
| 1    | 2     | 3    | 4    | 5      | 6    | 7    | 8    |
| 割引券の | 割引券   | 割引券の | 利用者の | 割引券URL | 割引券  | 利用料金 | 完了登録 |
| 申込み  | 手数料振込 | 発行   | 割当登録 | の送信    | 利用   | 登録   |      |

| (電子)補助券管理システ           | -<br>-             |                                           |                      | ベビーシッター    | 派遣事業 企業担当者      |      |      |
|------------------------|--------------------|-------------------------------------------|----------------------|------------|-----------------|------|------|
|                        | ■ベビーシッタ-           | -派遣事業 割引券発行管理                             |                      |            |                 |      |      |
| マス々管理                  | 検索条件               |                                           |                      |            |                 |      |      |
| ペピーシッター派遣事業            | 対象年度:              | 2024年度 🖌                                  |                      |            |                 |      |      |
| 企業管理                   | ステータス:             | 🗌 申込 🗌 登録前 🗌 利用待ち 🗌 利用況                   | 各 🗌 利用料金登録済 🔲 完了     |            |                 |      |      |
| チケット発行                 | チケットコード:           | ※「, (半角カンマ)」で区切って複数                       | 利用日付:                | <b></b>    | ~               |      |      |
| ベビーシッター派遣事業<br>割引券発行管理 | 利用SP名:             |                                           | 職員番号:                |            |                 |      |      |
| 割引券申込                  | 職員名:               |                                           |                      |            |                 |      |      |
| その他                    | その他検索条件            | 表示                                        |                      |            |                 |      |      |
| パスワード変更                |                    |                                           |                      |            |                 |      |      |
| ログアウト                  | <b>Q</b> 検索        |                                           |                      |            |                 |      |      |
|                        | 検索結果はチケットコー        | - ドの昇順で表示されています。並び替える場合は各項                | 目のタイトルをクリックしてください。   |            |                 |      |      |
|                        | (1件中1件目から1件表<br>選択 | 示) 操作 ステータス ま チ/                          | ケットコード 合合音番号 き 承認番号  | ▲ 承認事業主名 ♠ | 職員番号会 職員名会 チケット | URL  |      |
|                        | 再割当                | 入力値変更         完了         利用待ち         244 | 3897 A999998 A999998 | 株式会社ペネフィッ  |                 |      |      |
|                        |                    |                                           |                      |            | 利用者割当後          | 发、割当 | を解除  |
|                        | 一括割当/解除            | 一括完了                                      |                      |            | 発行済のURI         | が、無  | 効になり |
|                        |                    |                                           |                      |            | エラーメッセーシ        | ジが表示 | えれます |

### ①「再割当」を選択

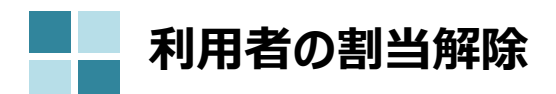

| Step | Step  | Step | Step | Step   | Step | Step | Step |
|------|-------|------|------|--------|------|------|------|
| 1    | 2     | 3    | 4    | 5      | 6    | 7    | 8    |
| 割引券の | 割引券   | 割引券の | 利用者の | 割引券URL | 割引券  | 利用料金 | 完了登録 |
| 申込み  | 手数料振込 | 発行   | 割当登録 | の送信    | 利用   | 登録   |      |

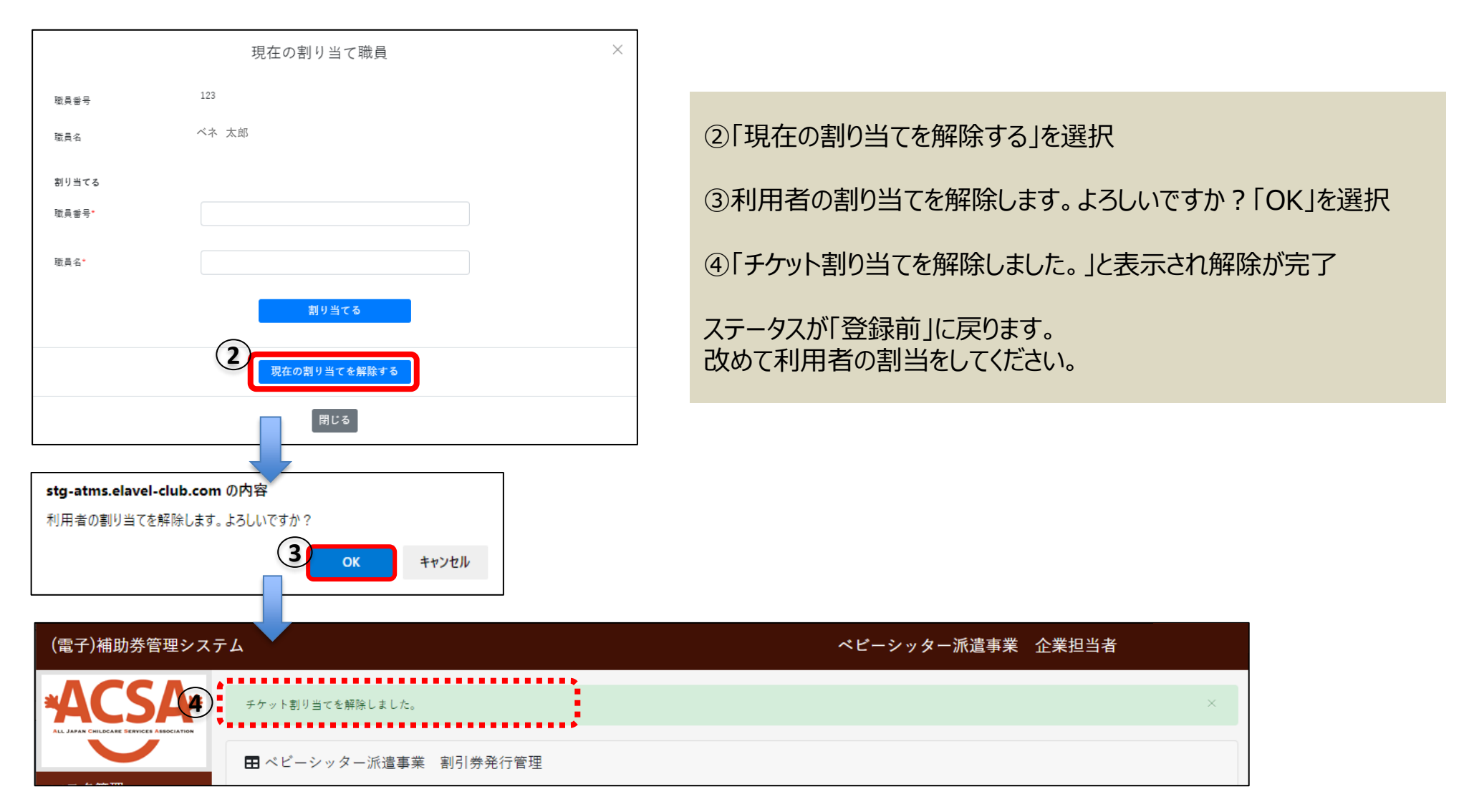

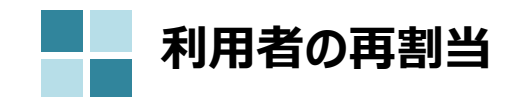

| Step | Step  | Step | Step | Step   | Step | Step | Step |
|------|-------|------|------|--------|------|------|------|
| 1    | 2     | 3    | 4    | 5      | 6    | 7    | 8    |
| 割引券の | 割引券   | 割引券の | 利用者の | 割引券URL | 割引券  | 利用料金 | 完了登録 |
| 申込み  | 手数料振込 | 発行   | 割当登録 | の送信    | 利用   | 登録   |      |

| (電子)補助券管理システム          | А                                                   | ベビーシッター派遣事業 企業担当者              |
|------------------------|-----------------------------------------------------|--------------------------------|
|                        | ■ベビーシッター派遣事業 割引券発行管理                                |                                |
| マスタ管理                  | 検索条件                                                |                                |
| ペピーシッター派遣事業            | 対象年度: 2024年度 🗸                                      |                                |
| 企業管理                   | ステータス: 🛛 申込 🗌 登録前 🗌 利用待ち 🗌 利用済 🗌 利用料金登録済 🗌 完        | ,                              |
| チケット発行                 | チケットコード: ※「, (半角カンマ)」で区切って複数 利用日付:                  |                                |
| ベビーシッター派遣事業<br>割引券発行管理 | 利用SP名: 職員番号:                                        |                                |
| 割引券申込                  | 藏員名:                                                |                                |
| その他                    | その他検索条件 表示                                          |                                |
| パスワード変更                |                                                     |                                |
| ログアウト                  | Q 検索                                                |                                |
|                        | 検索結果はチケットコードの昇順で表示されています。並び替える場合は各項目のタイトルをクリックしてくだる | ξ UN <sub>0</sub>              |
|                        | (1件中1件目から1件表示)<br>溶却 場作 ステータス チケットコード 今日番号 通        | 辺振日☆ 査辺事業主名☆ 階昌振日☆ 階昌名☆ チケットⅡ月 |
|                        | 本内     大力値変更     完了     利用待ち     247207     A99999  |                                |

利用者割当後、割当を別の利用者に変更する方法です。 再割当後チケットURLが変更となり、変更前のURLは無効になります。

①「再割当」を選択

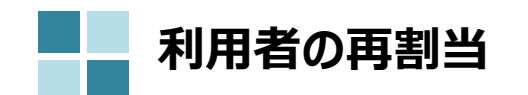

| Step | Step  | Step | Step | Step   | Step | Step | Step |
|------|-------|------|------|--------|------|------|------|
| 1    | 2     | 3    | 4    | 5      | 6    | 7    | 8    |
| 割引券の | 割引券   | 割引券の | 利用者の | 割引券URL | 割引券  | 利用料金 | 完了登録 |
| 申込み  | 手数料振込 | 発行   | 割当登録 | の送信    | 利用   | 登録   |      |

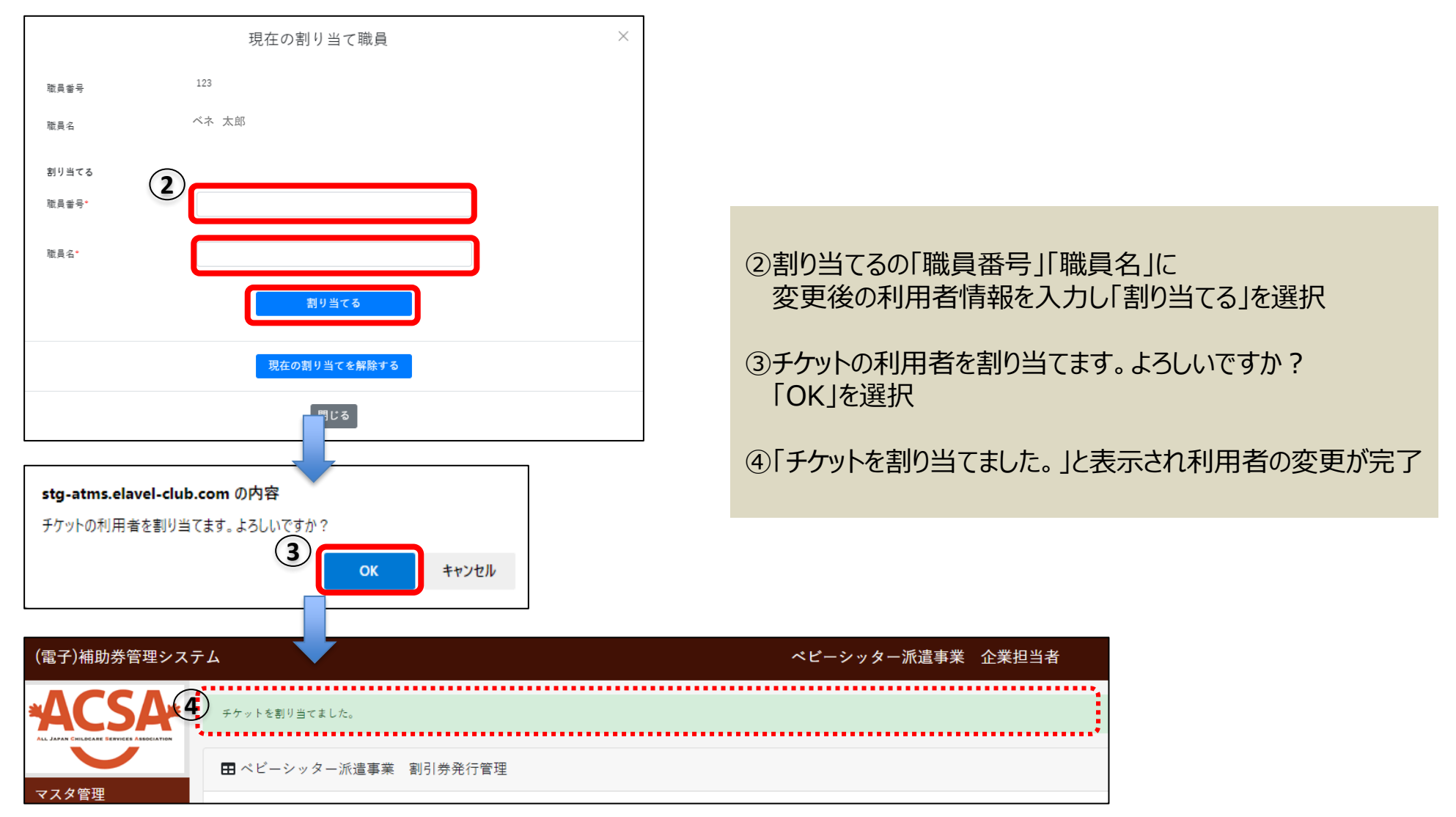

※サイトデザインは今後一部変更の可能性があります

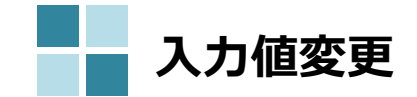

| Step | Step  | Step | Step | Step   | Step | Step | Step |
|------|-------|------|------|--------|------|------|------|
| 1    | 2     | 3    | 4    | 5      | 6    | 7    | 8    |
| 割引券の | 割引券   | 割引券の | 利用者の | 割引券URL | 割引券  | 利用料金 | 完了登録 |
| 申込み  | 手数料振込 | 発行   | 割当登録 | の送信    | 利用   | 登録   |      |

| (電子)補助券管理システ                             | - A                                                                     | ベビーシッター派遣事業 企業担当者               |
|------------------------------------------|-------------------------------------------------------------------------|---------------------------------|
| *ACSA*                                   | ■ ベビーシッター派遣事業 割引券発行管理                                                   |                                 |
| ALL JAPAN CHILDCARE SERVICES ASSOCIATION | 検索条件                                                                    |                                 |
| マスタ管理 ベビーシッター派遣事業                        | 対象年度: 2024年度 🖌                                                          | 入力された情報に誤りがある場合に修正が可能です。        |
| 企業管理                                     | ステータス:                                                                  | 八刀恒友更は人」「久人川利用月」の場合のの利用が可能です。   |
| チケット発行                                   | チケットコード: ※「, (半角カンマ)」で区切って複数 利用日付:                                      | 入力値変更はベビーシッター会社でも操作が可能です。       |
| ベビーシッター派遣事業<br>割引券発行管理                   | 利用SP名: 職員番号:                                                            | 利用者自身でベビーシッター会社に依頼する際はチケットコードと認 |
| 割引券申込                                    | 職員名:                                                                    | 証IDをお申し出ください。                   |
| その他                                      | その他検索条件 表示                                                              |                                 |
| パスワード変更                                  |                                                                         | ①「入力値変更」を選択                     |
| ログアウト                                    |                                                                         |                                 |
|                                          | 検索結果はチケットコードの昇順で表示されています。並び替える場合は各項目のタイトルをクリックしてください。<br>(1件中1件目から1件表示) |                                 |
|                                          | 選択 操作 ステータス \$ チケットコード★ 会員番号 \$ 承認番号 \$                                 | - 承認事業主名 ¢ 職員番号 ◆ 職員名 ¢ チケットUR  |
|                                          | 入力値変更 先了 利用済 248935 A222223 A222223                                     | 株式会社ペネフィット・ワン 123 8888 -        |
|                                          | ✓ 一括割当/解除 一括完了                                                          | •                               |
|                                          | ● CSVダウンロード                                                             |                                 |

| 入力値変更                                                                                                    |                                                     | Step<br>1<br>割引券の<br>申込み | Step<br>2<br>割引券<br>手数料振込 | Step<br>3<br>割引券の<br>発行               | Step<br>4<br>利用者の<br>割当登録 | Step<br>5<br>割引券URL<br>の送信 | Step<br>6<br>割引券<br>利用 | Step<br>7<br>利用料金<br>登録 | Step<br>8<br>完了登録 |  |
|----------------------------------------------------------------------------------------------------|-----------------------------------------------------|--------------------------|---------------------------|---------------------------------------|---------------------------|----------------------------|------------------------|-------------------------|-------------------|--|
| 日利用済みチケット入力値変更                                                                                                    |                                                     |                          |                           |                                       |                           |                            |                        |                         |                   |  |
| ■チケット情報                                                                                                    |                                                     |                          |                           |                                       |                           |                            |                        |                         |                   |  |
| ステータス                                                                                                    | 利用済                                                 |                          |                           |                                       |                           |                            |                        |                         |                   |  |
| 利用職員番号                                                                                                    | 123                                                 |                          |                           |                                       |                           |                            |                        |                         |                   |  |
| 利用職員名                                                                                                    | べえ 太郎                                               |                          |                           |                                       |                           |                            |                        |                         |                   |  |
| チケット種別                                                                                                    | ベビーシッター派遣事業割引券(多胎児用)                                |                          |                           |                                       |                           |                            |                        |                         |                   |  |
| 発券日                                                                                                    | 2022-06-30<br>1000087                               |                          |                           | ②現在の人刀内谷か反映しているため<br>対象の項目を編集し「登録」を選択 |                           |                            |                        |                         |                   |  |
| 申込番号                                                                                                    |                                                     |                          |                           |                                       |                           |                            |                        |                         |                   |  |
| 有効期限                                                                                                    | 2023-03-31                                          |                          |                           | ③「デー                                  | を編集しまし                    | た「を表示さ                     | れたら、変更                 | 更完了です                   |                   |  |
| 発券枚数                                                                                                    | 1                                                   |                          |                           |                                       |                           |                            |                        |                         |                   |  |
| 利用校数 1                                                                                                    |                                                     |                          |                           |                                       |                           |                            |                        |                         |                   |  |
| <ul> <li>■ 入力値情報</li> <li>利用日時・</li> <li>SPサービス店舗識別コード・</li> <li>■ テキストエリア</li> <li>1. 対象児童氏名(自由入力)・</li> <li>2. 対象児童生年月日(自由入力)・</li> <li>3. ペピーシッター名(自由入力)・</li> <li>4. 利用場所(都道府県を入力してください)(自由入力)・</li> </ul> | from 2022-08-03 📫 1<br>to 2022-08-22 📫 1<br>ABCDEFG |                          |                           | (電子)補助券管理                             | システム<br>データを損集しました        |                            |                        | ペピーシッター派遣事業             | 企業担当者             |  |
| ーーーーーーーーーーーーーーーーーーーーーーーーーーーーーーーーーーーーー                                                                                                    |                                                     |                          |                           |                                       |                           |                            |                        |                         |                   |  |

※サイトデザインは今後一部変更の可能性があります

## 5. よくあるお問合せ

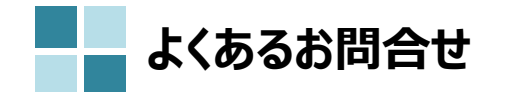

| 質問                                  | 回答                                                                                                    |  |  |  |  |
|-------------------------------------|----------------------------------------------------------------------------------------------------|--|--|--|--|
| 入金後どのくらいで発券されますか                    | 全国保育サービス協会が入金を確認した翌日(当該日が協会の休日である場合は翌日以降の最<br>初の休日でない日)に発券されます                                                                                                    |  |  |  |  |
| 割当時の職員番号とは何を指しますか                   | 会社で管理されている社員番号です。<br>社員番号がない場合は、0以外の任意の番号を割り振っていただきご入力ください。                                                                                                    |  |  |  |  |
| 余った割引券は払い戻し可能ですか                    | 払い戻しはございません。                                                                                                    |  |  |  |  |
| 割当時の職員名は旧姓・新姓どちらで登録すればいいですか         | マイナンバーカードや運転免許証等の公的身分証明書に記載されている氏名で登録をお願いします。                                                                                                    |  |  |  |  |
| 一度配布した割引券を他の人が利用することはできますか。         | チケットには職員名が記載されておりますので、他の方に再配布する場合は、再割当にて利用者を変<br>更し、新しいURLを発行をしてください。                                                                                                    |  |  |  |  |
| 退職した職員が未使用の割引券を持っている場合はどうすれば<br>いいか | 利用対象外のため、割当解除または別の職員へ再割当をしてください。<br>割当解除または再割当をいただくとURLが変更となり、発行済のURLは使用できなくなります。                                                                                              |  |  |  |  |
| 就労時間外に利用していたため、キャンセルしたい             | ベビーシッター会社に報告し、チケットのキャンセルをご依頼ください。<br>連絡する際は、チケットコードと認証IDをお申し出ください。                                                                                                    |  |  |  |  |
| 利用者が登録内容を間違えました                     | ステータスにより対応が異なります。<br>・利用済 : ベビーシッター会社に報告後、入力値変更より修正してください<br>・利用料金登録済 : ベビーシッター会社に連絡し、ステータスの差し戻しをご依頼ください。<br>差し戻し後、入力値変更より修正してください。<br>ベビーシッター会社へ連絡する際は、チケットコードと認証IDをお申し出ください。 |  |  |  |  |
| 認証IDが分からない                          | 割引券URLよりご確認いただけます。管理サイト上でチケットURL欄が「-」と表示されている場合は、<br>「CSVダウンロード」よりデータをダウンロードいただくとURLが表示されます。                                                                                   |  |  |  |  |

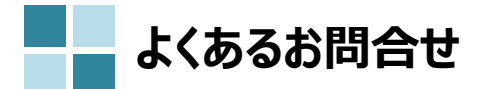

| 質問                                                                                |                                                                                                    |  |  |  |  |
|-----------------------------------------------------------------------------------|----------------------------------------------------------------------------------------------------|--|--|--|--|
| 利用者より割引券の利用日時の入力ができないと言われた                                                        | 申込日が利用日より前の日付になっているかご確認ください。割引券が利用できるのは申込日以降~<br>3月31日までです。                                                                |  |  |  |  |
| URLが開けない、利用期間外と表示される                                                              | 再割当前に配布したURLを開いている、URLが途中で切れていることが考えられます。<br>管理サイトにて改めてURLをご確認ください。                                                        |  |  |  |  |
|                                                                                   | 令和5年度より、適正な執行管理の観点から1回の申込み可能枚数、追加申込みについて制限をかけることになりました。ルールの詳細は、全国保育サービス協会サイトおよび本マニュアル『割引券申込み』ページにてご確認ください。                 |  |  |  |  |
| 割引券をすべて職員に配布したため、追加で申込みをしたいが、<br>追加のお申込みに必要な利用済み割引券の枚数が不足して<br>いると表示される。どうすればいいか。 | 利用済みの割引券とはステータスが「利用済」「利用料金登録済」「完了」のものを指します。<br>そのため、ステータスが「利用待ち」の割引券をお持ちの職員にご利用いただくか<br>割引券を一度回収し、別の職員に再配布しご利用いただく必要があります。 |  |  |  |  |
|                                                                                   | 回収、再配布については本マニュアルの『利用者の割当解除』『利用者の再割当』ページをご確認くだ<br>さい。                                                                      |  |  |  |  |
| 完了にできない                                                                           | 「完了」が選択できるのは、ステータスが「利用料金登録済」の場合のみです。<br>ステータスが「利用料金登録済」になっているかご確認ください。<br>ベビーシッター会社にて利用日翌月10日頃までに「利用料金登録済」へ変更予定です。         |  |  |  |  |

# 6. 割引券遡及について

2025年度 割引券溯及について

令和7年度の遡及対象割引券については、2025年4月中に手数料の入金確認が出来たものまで(5月1日協会発券分まで) が、2025年4月1日まで遡って使用することが可能です。 それ以降に発券された割引券は、申込日を遡っての使用は出来ませんのでご注意ください。

また、遡及対象期間の利用であっても、速やかに利用シッター会社に提出いただけない場合、適用外となることがありますのでご注意ください。

(4月利用分については、6月10日までに各シッター会社が協会に提出することが必要です。各シッター会社の締め日を確認の上速やかに提出をお願いいたします。それ以降は入力されても適用外となり割引が受けられなくなります。)